## 如何減少掃描雙面紙時出現的透底問題 How to reduce show-through when scanning

如掃描雙面紙張時,掃描器的光有何能因紙張較薄,讓掃描器的光穿透至紙張底面, 掃描影像出現透視陰影效果。如要減少透視陰影,您可使用IJ Scan Utility內建的減少 透視陰影的功能,下圖為使用前和使用後的比較。

When scanning 2-sided printing document, the light of the scanner may pass through the paper and show-through effect may exist. If you want to reduce showthrough effect, you can use "Reduce show-through" function in IJ Scan Utility. You can refer to the pictures below to compare the result between "Before use" and "After use" the "Reduce show-through" function.

| Windows                                                                                                    | Windows                                                                                                    |
|----------------------------------------------------------------------------------------------------|----------------------------------------------------------------------------------------------------|
| Windows Printer Test Page                                                                                                    | Windows Printer Test Page                                                                                                    |
| Constantilistions!                                                                                                    | Constantiations                                                                                                    |
| If you can read this information, you have correctly installed your Canon MF8500C Series UFRII LT on OA-2198.                                                                                                    | If you can read this information, you have correctly installed your Canon MF8500C Series UFRII LT on OA-2198.                                                                                                    |
| The information below describes your printer driver and port settings.                                                                                                    | The information below describes your printer driver and port settings.                                                                                                    |
| Seemins Tree 22:07 PM 020015<br>Compart anne. 02x0.<br>Primer ander. Cana MERSOC Senses URELT<br>Primer ander Cana MERSOC Senses URELT<br>Primer ander Cana MERSOC Senses URELT<br>Primer ander Cana Merson Senses Comparison of Cana Merson<br>Merson and Cana Merson Senses Comparison of Cana Merson<br>Merson Senses Comparison of Cana Merson Senses Comparison<br>Data Merson Senses Comparison of Cana Merson<br>Merson Cana Merson Senses Comparison of Cana Merson<br>Berevorement: Windows NT also<br>Merson Comparison of Cana Merson Senses Comparison of Cana Merson<br>Berevoremet: Windows NT also<br>Merson Comparison of Cana Merson Senses Comparison of Cana Merson Senses Comparison of Cana Merson of Cana Merson Senses Comparison of Cana Merson of Cana Merson of Cana Merson of Cana Merson of Cana Merson Senses Comparison of Cana Merson of Cana Merson of Cana Me | Sobriefed Time: 22:207 PM (0201/J)<br>Computer starte: (0,1/8)<br>Printer name: Canada MFS00C Series UFRI LT<br>Printer name: Canada MFS00C Series UFRI LT<br>Print annels): COMPR-2:00EFC31CE45<br>Data format: RAW<br>State name:<br>MFS00ZEXD2<br>Data format: RAW<br>State name:<br>MFS00ZEXD2<br>Config file CNLR00L[DCS3DLL<br>Data file (CNLR00L]DCS3DLL<br>High file (CNLR00L]DCS3DL<br>Bervirunnett: Windows NT 366<br>Mereita:<br>CPCA Language Methation                                                                                                    |
| Latissia Die well yn die diere:     03.85       C'W Latissiye mich Zoord BIVTESEW XXX00-XCN EBINO, DLCS.DLL     03.85       C'W Latissiye mich Zoord BIVTESEW XXX00-XCN EBINO, DLCS.DLL     03.85       C'W Latissiye mich Zoord BIVTESEW XXX00-XCN EBINO, DLCS.DLL     03.85       C'W Latissiye mich Zoord BIVTESEW XXX00-XCN EBINO, DLCS.DLL     0.36       C'W Latissiye mich Zoord BIVTESEW XXX00-XCN EBINO, DLCS.DLL     0.37       C'W Latissiye mich Zoord BIVTESEW XXX00-XCN EBINO, DLCS.DLL     0.37       C'W Latissiye mich Zoord BIVTESEW XXX00-XCN EBINO, DLCS.DLL     0.37       C'W Latissiye mich Zoord BIVTESEW XXX00-XCN EDING BIVTESEW XXX00-XCN EDING BIV                                                                                                    | Additurdi files used by this deter<br>C.Windowinysers.73,ponc105/PERSW12208/07.04.1068/07.21.00<br>C.Windowinysers.73,ponc105/PERSW12208/07.04.106<br>C.Windowinysers.73,ponc105/PERSW12208/07.04.106<br>C.Windowinysers.73,ponc105/PERSW12208/07.04.106<br>C.Windowinysers.73,ponc105/PERSW12208/07.04.106<br>C.Windowinysers.73,ponc105/PERSW12208/07.04.106<br>C.Windowinysers.73,ponc105/PERSW12208/07.04.106<br>C.Windowinysers.73,ponc105/PERSW12208/07.04.106<br>C.Windowinysers.73,ponc105/PERSW12208/07.04.106<br>C.Windowinysers.73,ponc105/PERSW12208/07.04.106<br>C.Windowinysers.73,ponc105/PERSW12208/07.04.106<br>C.Windowinysers.73,ponc105/PERSW12208/07.0116.106<br>C.Windowinysers.73,ponc105/PERSW12208/07.0116.106<br>C.Windowinysers.73,ponc105/PERSW1 |
| This is the end of the printer test page.                                                                                                    | This is the end of the printer test page.                                                                                                    |

您可參考以下步驟使用「減少透視陰影」功能:

You can refer to the procedure below to use the "Reduce show-through" function:

 首先開啟IJ Scan Utility,然後按「設定」。(如不懂啟動IJ Scan Utility,可按 此)

Start "IJ Scan Utility", and then click "Setting". (Click <u>here</u> if you don't know how to start "IJ Scan Utility".)

| 🗣 Canon IJ Scan Utility                                                                                                    |              |    |    |    |             |  |
|----------------------------------------------------------------------------------------------------|--------------|----|----|----|-------------|--|
| 產品名稱(P): Canon Canon Ca |              |    |    |    |             |  |
|                                                                                                    |              |    |    |    | 4           |  |
| 自動                                                                                                    | 文件           | 相片 | 自訂 | 拼接 | ScanGear    |  |
| 使用說                                                                                                    | 明 <b>(I)</b> |    |    | 設定 | <u>(</u> S) |  |

2. 從左方選擇「自訂掃描」。 Please click "Custom Scan" on th

Please click "Custom Scan" on the right hand side.  $B_{\mathbb{Z}}(\exists I \# m)$ 

| <b>P</b> I | +              | 18 |                  |        |                |    |
|------------|----------------|----|------------------|--------|----------------|----|
|            | 自動掃描           |    | 掃描選項             |        |                | ^  |
|            |                |    | 選擇來源 <b>(S):</b> | 雜誌     | ~              |    |
|            | 文件掃描           |    | 色彩模式(C):         | 彩色     | ~              |    |
|            | 相片掃描           |    | 紙張大小 <b>(E):</b> | A4     | ~              |    |
|            |                |    | 解析度(R):          | 300dpi | ~              |    |
|            | 自訂掃描           |    | - 影像處理設定         |        |                |    |
|            | 掃描並拼接          |    | □ 套用自動文件修復       |        |                | _  |
|            |                |    | ☑ 銳化輪廓           |        |                |    |
|            | ScanGear       |    | 🗌 減少透視陰影         |        |                |    |
|            |                |    | ☑ 減少網紋           |        |                |    |
|            |                |    | □ 減少裝訂邊陰影        |        |                |    |
|            |                |    | □校正傾斜文字文件        |        |                |    |
|            |                |    | □ 檢測文字文件方向並旋轉影像  |        |                |    |
|            |                |    | 儲存設定             |        |                | ~  |
| 使          | 用說明 <b>(I)</b> |    |                  |        | 預設值 <b>(D)</b> | 確定 |

注釋 (Note)

除「自訂掃描」外,「文件掃描」也可選「減少透視陰影」功能 Except "Custom Scan", "Document Scan" also have "Reduce show-through" function.  選擇來源選擇「雜誌」或「文件」,然後打開「影像處理設定」。
Select "Magazine" or "Document" in "Select Source", and open "Image Processing Settings".

| 設定(自訂掃 | <b>計描)</b>     |    |                  |            |                                   |                |    |        |
|--------|----------------|----|------------------|------------|-----------------------------------|----------------|----|--------|
|        |                |    |                  |            |                                   |                |    |        |
| P      | +              | 18 | -                |            |                                   |                |    |        |
|        | 自動掃描           |    | 掃描選項             |            | 亡 新                               |                |    |        |
|        | 文件掃描           |    |                  |            | 日初<br>相片<br>雑誌                    | <br>▶          |    |        |
|        | 相片掃描           |    | 紙張大小 <b>(E):</b> |            | 文件<br>文件(自動送稿機單面)<br>文件(自動送稿機手動雙) | 面)             |    |        |
| Ē,     | 自訂掃描           |    | 解析度(R):          | + <b>2</b> | 自動<br>文件掃描方                       | 向設定 <b>(G)</b> |    |        |
|        | 掃描並拼接          |    | - 影像處理設定         |            |                                   |                |    |        |
| 4      | ScanGear       |    | □ 套用推薦的影像校正      |            |                                   |                |    |        |
|        |                |    | 儲存設定             |            |                                   |                |    |        |
|        |                |    | 檔案名稱(F):         |            | IMG                               | ~              |    |        |
|        |                |    | 儲存於 <b>(V):</b>  |            | ▶ 文件                              | $\checkmark$   |    |        |
|        |                |    | 資料格式 <b>(O):</b> |            | JPEG/Exif                         | ~              |    |        |
|        |                |    | JPEG 影像品質(J):    |            | 標準                                | ~              |    |        |
|        |                |    | □ 儲存到目前日期的子資料夾   |            |                                   |                |    | $\sim$ |
| 使      | 用說明 <b>(I)</b> |    |                  |            |                                   | 預設值(D)         | 確定 |        |

4. 剔選「減少透視陰影(Reduce show-through)」,然後按「確定」儲存並離開設 定。

Select "Reduce show-through", and then click "OK" to save the "Setting". <sup>設定(自訂構描)</sup>

|     | 1,111,1         |    |                  |              |                |    |
|-----|-----------------|----|------------------|--------------|----------------|----|
| ¥   | -               | 18 | -                |              |                |    |
|     | 自動掃描            |    | 掃描選項             | <b>卒任</b> =士 | ~              | ^  |
| 202 | 文件掃描            |    |                  | 彩色           | ~              |    |
|     | 相片掃描            |    | 紙張大小 <b>(E):</b> | A4           | ~              |    |
|     | 自訂掃描            |    | 解析度( <b>R):</b>  | 300dpi       | ~              |    |
|     | 掃描並拼接           |    |                  |              |                |    |
| 4   | ScanGear        |    |                  |              |                |    |
|     |                 |    |                  |              |                |    |
|     |                 |    | □減少裝訂邊陰影         |              |                |    |
|     |                 |    | □校正傾斜文字文件        |              |                |    |
|     |                 |    | □檢測文字文件方向並旋轉影像   |              |                |    |
|     |                 |    | 儲存設定             |              |                | ·  |
| 使   | 可用說明 <b>(I)</b> |    |                  |              | 預設值 <b>(D)</b> | 確定 |

5. 回到主介面後,按「自訂」按鈕開始掃描。 Back to home screen, and then click "Custom" to start scanning.

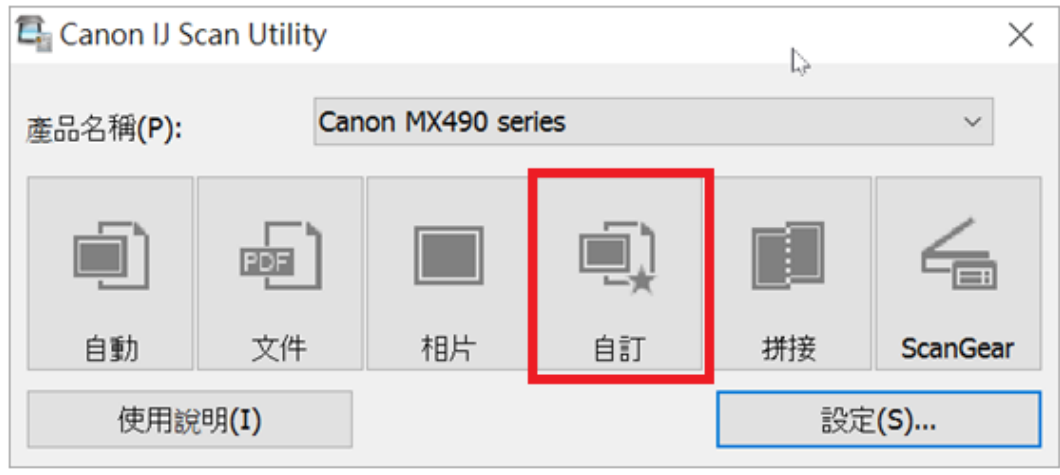

-完--End-